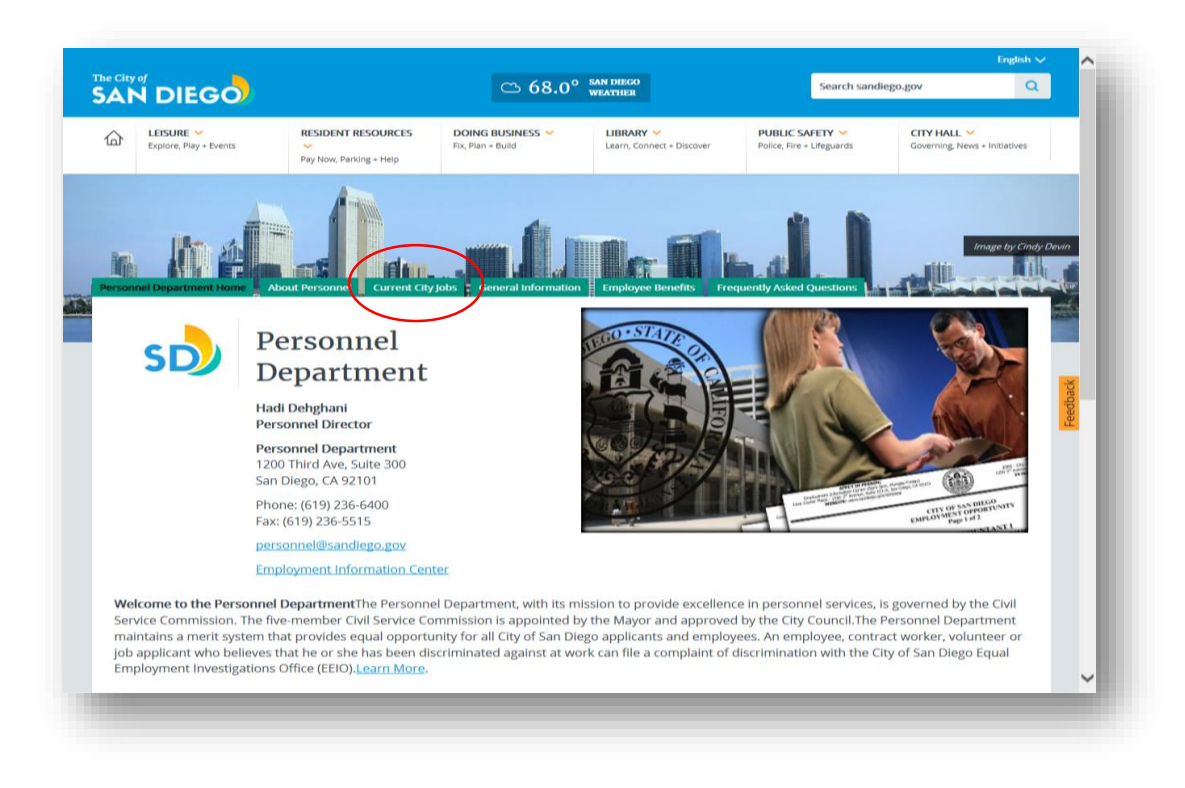

- Go to: <u>https://www.sandiego.gov/empopp</u>
- Click on 'Current City Jobs'

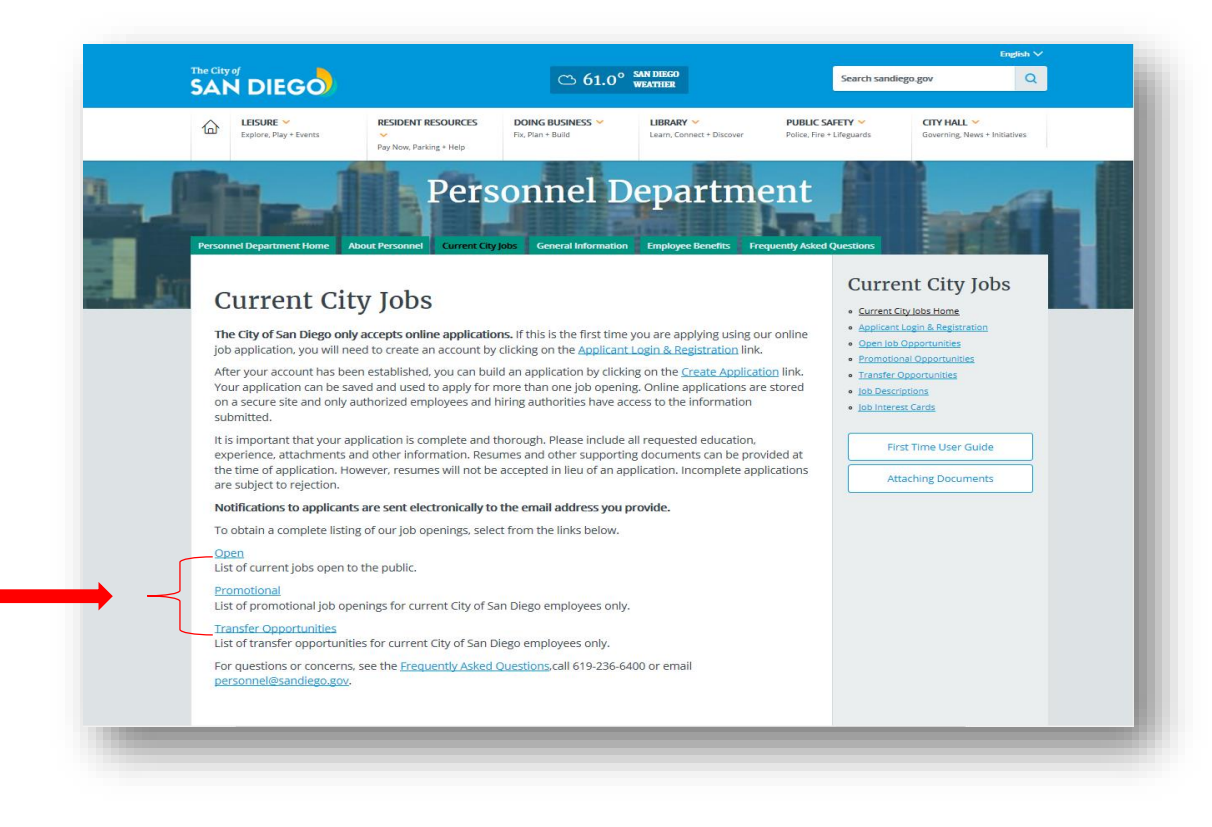

• Click on the type of job you are looking for (i.e. Open, Promotional, Transfer or Unclassified)

| The C |                                                 |                                                 |                                       |                                        | Search                                       | n sandiego.gov |                      |
|-------|-------------------------------------------------|-------------------------------------------------|---------------------------------------|----------------------------------------|----------------------------------------------|----------------|----------------------|
| SA    | IN DIEGO                                        |                                                 |                                       |                                        |                                              |                |                      |
| 습     | LEISURE Y<br>Explore, Play + Events             | RESIDENT RESOURCES 💙<br>Pay Now, Parking + Help | DOING BUSINESS 💙<br>Fix, Plan + Build | LIBRARY 🛩<br>Learn, Connect + Discover | PUBLIC SAFETY Y<br>Police, Fire + Lifeguards | Governing, I   | L 💙<br>News + Initia |
|       | 巴rint this page                                 |                                                 |                                       |                                        |                                              |                |                      |
|       | 34 records found.<br>Page # 1 of 2 go           |                                                 |                                       | M                                      |                                              |                |                      |
|       | Position 🔳                                      | Emp. Type 🔳                                     | Salary 🗖                              | Clos<br>a                              | sing Date                                    |                |                      |
|       | NEW! Associate Chemist - T1<br>201603           | 0929- Varies by Positio                         | n \$29.81 - \$36.09 Ho                | ourly 03/21                            | 1/16                                         |                |                      |
|       | Associate Engineer - Electrica<br>T10676        | L- Varies by Position                           | n \$32.03 - \$38.68 Ho                | ourly 04/04                            | 1/16                                         |                |                      |
|       | Biologist I - T10914-201602                     | Varies by Positio                               | n \$22.50 - \$27.14 Ho                | ourly 03/21                            | 1/16                                         |                |                      |
|       | NEW! Criminalist I - T10930-<br>201603          | Varies by Positio                               | n \$26.98 - \$32.70 Ho                | ourly 03/21                            | 1/16                                         |                |                      |
|       | NEW! Criminalist II - T10931-<br>201603         | Varies by Positio                               | n \$36.03 - \$43.53 Ho                | ourly 03/21                            | 1/16                                         |                |                      |
|       | Dispatcher I - T10802-201506 Varies by Position |                                                 | n \$16.36 - \$19.72 Ho                | ourly Conti                            | nuous                                        |                |                      |
|       | Dispatcher II - T10803-201506                   | 2 Varies by Positio                             | n \$18.00 - \$21.72 Ho                | ourly Conti                            | nuous                                        |                |                      |
|       | NEW! Electronics Technician                     | _ Varies by Positio                             | n \$22.64 - \$27.18 Ho                | ourly 03/21                            | 1/16                                         |                |                      |
|       |                                                 |                                                 |                                       |                                        |                                              |                |                      |

• Scroll down on the page and click on the title of the job you are applying for

| LEISURE       RESIDENT RESOURCES       POING BUSINESS       LIBRAY       PUBLIC SAFETY       CITY HALL       Coverning, News + Initiatives         COPENING, News, Parking + Heip       Pay Now, Parking + Heip       Poinc BUSINESS       LIBRAY       Public Merce       Public SAFETY       CITY HALL       Coverning, News + Initiatives         COPENING, News, Parking + Heip       Pay Now, Parking + Heip       Public Merce       Public Merce       City HALL       Coverning, News + Initiatives         Copening, Date Time:       Kassociate Chemist - T10929-201603       -       -       -       -       -       -       -       -       -       -       -       -       -       -       -       -       -       -       -       -       -       -       -       -       -       -       -       -       -       -       -       -       -       -       -       -       -       -       -       -       -       -       -       -       -       -       -       -       -       -       -       -       -       -       -       -       -       -       -       -       -       -       -       -       -       -       -       -       -       - <td< th=""><th>e (</th><th></th><th></th><th></th><th></th><th></th><th></th><th>Search sandieg</th><th>jo.gov</th><th>Q</th></td<>                                                                                                    | e ( |                                     |                                             |                                                                           |                                                                             |                                        |                              | Search sandieg                             | jo.gov                                                                | Q    |
|----------------------------------------------------------------------------------------------------|-----|-------------------------------------|---------------------------------------------|---------------------------------------------------------------------------|-----------------------------------------------------------------------------|----------------------------------------|------------------------------|--------------------------------------------|-----------------------------------------------------------------------|------|
| Open Job Opportunities       • Current City Jobs Home         Job Title:       Associate Chemist - T10929-201803         Opening Date/Time:       Fri. 03/11/16 12:00 AM Pacific Time         Opening Date/Time:       Fri. 03/11/16 12:00 AM Pacific Time         S29 81 - S36.09 Houry       Salary:         S23,384 80 - \$25,887.20 Biweekly       S62,004 80 - \$75,067.20 Annually         Job Type:       Varies by Position         Location:       City of San Diego, California         Department:       N/A - Multiple Departments         Print Job Information       Appl         JOB INFORMATION       Benefits                                                                                                    | ን   | LEISURE Y<br>Explore, Play + Events | RESIDENT RESOURC<br>Pay Now, Parking + Help | es 🛩                                                                      | DOING BUSINESS 🗡<br>Fix, Plan + Build                                       | LIBRARY 💙<br>Learn, Connect + Discover | PUBLIC SAI<br>Police, Fire + | FETY 💙<br>Lifeguards                       | CITY HALL 💙<br>Governing, News + Initiati                             | ives |
| Job Title:       Associate Chemist - T10929-201803         Opening Date/Time:       Fri. 03/11/16 12:00 AM Pacific Time         Closing Date/Time:       Mon. 03/21/16 5:00 PM Pacific Time         & 229.81 - S36 09 Hourly       S29.804.80 - S2,887.20 Bhweekly         Salary:       S2,384.80 - S2,887.20 Bhweekly         S20,204.80 - S75,067.20 Annually       Attaching Documents         Job Type:       Varies by Position         Location:       City of San Diego, California         Department:       N/A - Multiple Departments         Print Job Information   Apply                                                                                                    | (   | Open Job O                          | pportur                                     | niti                                                                      | es                                                                          |                                        |                              | Current Cit     Applicant L     Open Job C | nt City Jobs<br>ty Jobs Home<br>Login & Registration<br>Deportunities | 3    |
| Opening Date/Time: Fri. 03/11/16 12:00 AM Pacific Time     Iob Interest Cards     Iob Interest Cards     Iob |     |                                     | Job Title:                                  | Associa                                                                   | ate Chemist - T10929-20160                                                  | 3                                      |                              | Promotion     Transfer O                   | <u>al Opportunities</u><br>pportunities                               |      |
| Closing Date/Time:       Mon. 03/21/16 5:00 PM Pacific Time         \$29.81 - \$36.09 Hourly       \$2,384.80 - \$2,887.20 Biweekly         \$20,004.80 - \$75,067.20 Annually       Attaching Documents         Job Type:       Varies by Position         Location:       City of San Diego, California         Department:       N/A - Multiple Departments         Print Job Information   Apply         JOB INFORMATION       Benefits                                                                                                    |     | o                                   | pening Date/Time:                           | Fri. 03/11/16 12:00 AM Pacific Time<br>Mon. 03/21/16 5:00 PM Pacific Time |                                                                             |                                        |                              | Job Interes                                | <u>Cards</u>                                                          |      |
| S29.81 - \$38.00 Hourly       First Time User Guide         Salary:       \$2,384.80 - \$2,387.20 Biweekly         \$26,2004.80 - \$75,067.20 Annually       Attaching Documents         Job Type:       Varies by Position         Location:       City of San Diego, California         Department:       N/A - Multiple Departments         Print Job Information   Apply         JOB INFORMATION       Benefits                                                                                                    |     | c                                   | losing Date/Time:                           |                                                                           |                                                                             |                                        |                              |                                            |                                                                       |      |
| Job Type: Varies by Position<br>Location: City of San Diego, California<br>Department: N/A - Multiple Departments<br>Print Job Information   Apply<br>JOB INFORMATION Benefits Supplemental Questions                                                                                                    |     |                                     | Salary:                                     | \$29.81<br>\$2,384<br>\$62,004                                            | - \$36.09 Hourly<br>80 - \$2,887.20 Biweekly<br>4.80 - \$75,067.20 Annually |                                        |                              | First                                      | Time User Guide                                                       |      |
| Location: City of San Diego, California Department: N/A - Multiple Departments Print Job Information   Apply JOB INFORMATION Benefits Supplemental Questions                                                                                                    |     |                                     | Job Type:                                   | Varies                                                                    | by Position                                                                 |                                        |                              |                                            |                                                                       |      |
| Department: N/A - Multiple Departments Print Job Information   Apply JOB INFORMATION Benefits Supplemental Questions                                                                                                    |     |                                     | Location:                                   | City of                                                                   | San Diego, California                                                       |                                        |                              |                                            |                                                                       |      |
| Print Job Information   Apply<br>JOB INFORMATION Benefits Supplemental Questions                                                                                                    |     |                                     | Department:                                 | N/A - M                                                                   | lultiple Departments                                                        |                                        |                              |                                            |                                                                       |      |
| Associate Chemist positions supervise the work of professional and technical staff engaged in the physical and                                                                                                    |     |                                     | N Benefits                                  | Supplem                                                                   | Print Jo                                                                    | b Information   Apply                  |                              | _                                          |                                                                       |      |

• Click on the **'Apply'** link

|                                                                | Hel                                                                                                    | o Sign In |
|----------------------------------------------------------------|----------------------------------------------------------------------------------------------------|-----------|
|                                                                | Associate Chemist - T10929-201603                                                                                           |           |
| City of San<br>Diego<br>Job Opportunities<br>http://www.sandie | Sign in to apply <u>Create an account</u>                                                                                   |           |
|                                                                | *Username or Email<br>*Password<br>Sign In<br>Forgot Username   Reset Password<br>or sign in with<br>in Linkedin f Facebook |           |

• Login using your applicant username or email address <u>and</u> password created previously **NOTE: You will not be able to create another account using the same e-mail address** 

|                      |               |                                                               | Heip 🛈 ASmith@email.com |
|----------------------|---------------|---------------------------------------------------------------|-------------------------|
|                      | Associate Che | mist - T10929-201603                                          |                         |
| Source and           | Job Details   | Apply                                                         |                         |
| City of San<br>Diego | Info          | General Information                                           |                         |
| Job Opportunities    | 🛍 Work        | All fields are required unless they are marked (Optional)     |                         |
| ttp://www.sandie     | Education     | Contact Information                                           |                         |
|                      | Additional    | Name<br>Applicant Smith                                       | Edit                    |
|                      | P References  | Address<br>1234 Main Ave                                      |                         |
|                      | ∂ Attachments | San Diego, CA 92101<br>US                                     |                         |
|                      | Questions     | Phone                                                         |                         |
|                      | r Deview      | ASmith@email.com                                              |                         |
|                      |               |                                                               |                         |
|                      | 🔁 Submit      | Personal Information                                          |                         |
|                      |               | Driver's License                                              | Edit                    |
|                      |               | Driver's License State                                        |                         |
|                      |               | Driver's License Number                                       |                         |
|                      |               | Date of birth                                                 |                         |
|                      |               | 3/21                                                          |                         |
|                      |               | Have proof of your legal right to work in the US?<br>Yes      |                         |
|                      |               | What is your highest level of education?<br>Bachelor's Degree |                         |

- Review your Contact Information, Personal Information and Preferences information
- Make any necessary changes by clicking on the 'Edit' icon
- Enter required information then click on the 'Save' button to save your information

**NOTE**: Be sure to save often. You will automatically be logged out of your account after 30 minutes from the last time you saved your information.

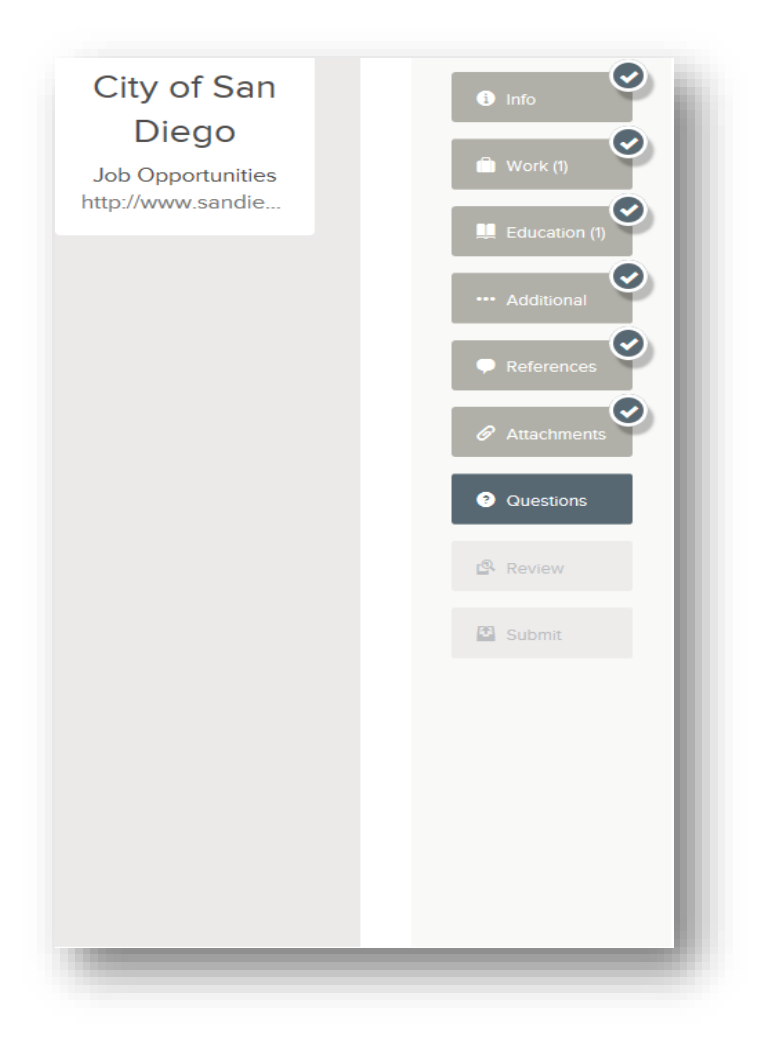

• Click on the **'Next'** button (located on the bottom of the page) to work your way through the remainder screens (i.e. Work, Education, Additional information, References, Attachments)

|                                        |                           |                                 |                                                                                                    | Help () ASmith@email.com |
|----------------------------------------|---------------------------|---------------------------------|----------------------------------------------------------------------------------------------------|--------------------------|
|                                        | Associate Cher            | nist - T10929<br>Apply          | -201603                                                                                                    |                          |
| City of San                            | <ul> <li>Info</li> </ul>  | Ageno                           | cy Questions                                                                                                    |                          |
| Job Opportunities<br>http://www.sandie | Work                      | The following<br>required by fe | questions will be used to facilitate the processing your application and to prepare statistical<br>deral, state and local agencies.                                                                                                    | eports                   |
|                                        | Additional                | 01                              | List all other names that may appear on official records:                                                                                                    |                          |
|                                        | Attachments     Questions | *02                             | Are you a United States citizen or do you currently have the legal right to work in the                                                                                                    |                          |
|                                        | 🕰 Review                  |                                 | Orned States:                                                                                                    |                          |
|                                        | Submit                    | 03                              | We are required by law to perform research and statistical analysis of our employment<br>processes. We appreciate your cooperation in answering this question. Racial/Ethnic<br>Group Definitions: WHITE - Non-Hispanic or Latino, AIP Person having origins in any of the<br>original peoples of Europe, North Africa or the Middle East, BLACK or AFRICAN<br>AMERICAN - Non-Hispanic or Latino. A Person having origins in any of the Black racial<br>groups of Africa. HISPANIC or LATINO - A Person of Cuban, Mexican, Puerto Rican, South<br>or Central American or other Spanish culture or origin regardless of race. ASIAN - Non-<br>Hispanic or Latino. A Person having origins in any of the original peoples of the Far East,<br>Southeast Asia, or the Indian Subcontinent, Including, for example, Cambodia, China, Indi Japan, Koree, Malaysia, Pakistan, the Philippine Islands, Thailand, and Vietnam. NATIVE<br>HAWAILAN OR OTHER PACIFIC ISLANDER - Non-Hispanic or Latino. A Person having<br>origins in any of the peoples of Hawaii, Guam, Samoa, or Other Pacific Islands. AMERICAN<br>INDIAN OR ALASKA NATIVE - Non-Hispanic or Latino. A Person having origins in any of<br>the original peoples of Natharia South America (including Central America), and who<br>maintain Tribal affiliation or community statchment. OTHER ACIFIC and who<br>Mispanic or Latino. Persons who identify with two or more recial categories named above<br>consider myself a member of the following racial/ethnic group. | a.                       |
|                                        |                           |                                 | O White                                                                                                    |                          |

- Answer the Agency Questions <u>and</u> Supplemental Questions displayed on the screen
- When finished, click on the 'Proceed to Review' button located at the bottom of the page
- Review that your information is correct and all attachments have been uploaded
- When ready, click on the **'Proceed to Certify and Submit'** button located on the bottom of the page

| A MARCON AND A                  |                                                                                             |                                                                                                    |            |                                                                                                    |                                                                                                    | Help                                                                                                    | ASmith@email.com |
|---------------------------------|---------------------------------------------------------------------------------------------|----------------------------------------------------------------------------------------------------|------------|----------------------------------------------------------------------------------------------------|----------------------------------------------------------------------------------------------------|----------------------------------------------------------------------------------------------------|------------------|
|                                 | Ass                                                                                         | sociate Chemist - T1                                                                                  | 10929-2016 | 503                                                                                                    |                                                                                                    |                                                                                                    |                  |
|                                 | st.                                                                                         | bb Details Apply                                                                                      |            |                                                                                                    |                                                                                                    |                                                                                                    |                  |
| ity of San<br>Diego             | 0                                                                                           |                                                                                                    | ertify &   | Submit                                                                                                    |                                                                                                    |                                                                                                    |                  |
| b Opportunities<br>//www.sandle | •<br>•<br>•<br>•<br>•<br>•<br>•<br>•<br>•<br>•<br>•<br>•<br>•<br>•<br>•<br>•<br>•<br>•<br>• | Work (1)<br>Education (1)<br>Additional<br>References<br>Attachments<br>Questions<br>Review<br>Submit |            | By clicking on the<br>spatiation for this<br>the City of San Dia<br>references, achoo<br>to arrive at a hiring<br>from all liability in<br>received will be cc<br>to it. Lunderstand,<br>screening process<br>limited to the follo<br>States; completion<br>drug alachool testing<br>and states investigation. All<br>employment begin<br>prescription drugs<br>atep of the screen<br>constitutes an exp.<br>and that I must no<br>(bome, email) or p | Accept' button, I centify that all isstements made in re<br>job are tax and complete to the best of my involved<br>por do a complete investigation of my oursen/pase<br>por do a complete investigation of my oursen/pase<br>bot do a complete investigation of my oursen/pase<br>decision. I hereby release the CU of Gan Dego and<br>seponding to these inquires and acknowledge that in<br>inflemial and that netther I, nor my representative, we<br>had any employment offer is <u>conditional</u> pending resu-<br>ses that are applicable to this job, which my includes<br>to a pre-employment medical review.exam (which my<br>g), reference checks, and a fingerprint check. The fin<br>do network my include a polycraph examination and/of<br>threese processes must be successfully completed be<br>a. A positive test for alcohol, lilegal drugs to rindeque<br>miserestentation, plasification, or employment thing in the per-<br>seased or implied contract for employment thing in this paging<br>sease of miplied contract for employment the CC<br>ty the Personnel Department of employment has no<br>near the provide search and the polyment has a contract<br>the polycent is also understand that nothing in this paging<br>the estimation of contract for employment with the C<br>ty the Personnel Department of any changes in my<br>one number or I may miss employment opportunities | lation to my<br>gar I aufinizing<br>employment,<br>nay be needed<br>all contacts<br>its or all<br>ill nave access<br>its of all<br>ut are not<br>the United<br>ay include<br>gerprints will be<br>gerprints will b |                  |
|                                 |                                                                                             |                                                                                                    |            |                                                                                                    | Decline                                                                                                    | Accept & Submit                                                                                                    |                  |
|                                 |                                                                                             |                                                                                                    |            |                                                                                                    |                                                                                                    |                                                                                                    |                  |
| Job Search                      | Employers                                                                                   | About                                                                                                 | Connect    | With Us                                                                                                    | y Follow @GovernmentJobs                                                                                                    |                                                                                                    |                  |
| How to Apply<br>Your Account    | Post Jobs                                                                                   | Help & Support<br>Company Info                                                                        | ¥f         | g                                                                                                    | 🖸 Government Jobs Retweeted 🕥                                                                                                    |                                                                                                    |                  |

• Click on the 'Accept & Submit' button on the digital signature screen

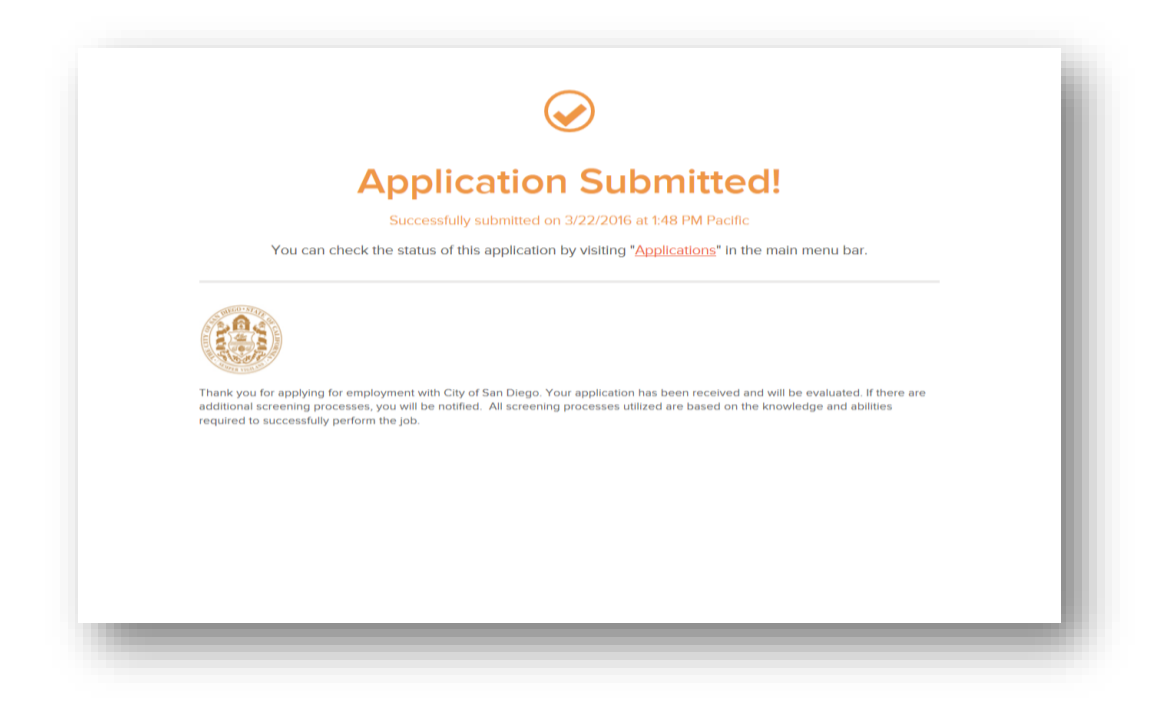

 A confirmation screen will display
 NOTE: If no confirmation screen displays, please call the Personnel Department at 619-236-6400 to transfer you to the appropriate Analyst for assistance.